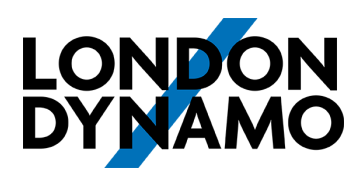

## iPhone Method

- 1. Tap the link below to download Discourse Hub from the App Store https://apps.apple.com/gb/app/discourse-hub/id1173672076
- 2. You will be prompted to **Allow** notifications (say yes to this or you'll miss messages), photos access (optional) and camera access (optional).

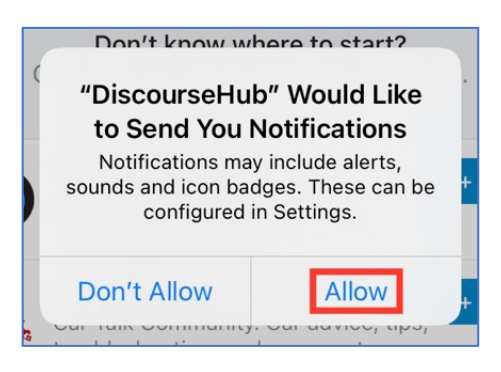

3. Tap on + Add your first site

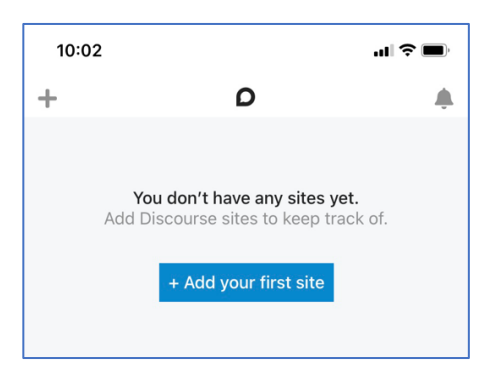

4. Type in **forum.londondynamo.co.uk** then tap **Done**.

| 10:0                     | 3 |   |   |   |        |   | "II 🕹 🔳 |                     |
|--------------------------|---|---|---|---|--------|---|---------|---------------------|
| ×                        |   | D |   |   |        |   |         |                     |
| forum.londondynamo.co.uk |   |   |   |   |        |   |         | 0                   |
|                          |   |   |   |   |        |   |         |                     |
|                          |   |   |   |   |        |   |         |                     |
| q w e r t y u i o p      |   |   |   |   |        |   |         |                     |
| а                        | s | d | f | g | h      | j | k       | I                   |
| ¢                        | z | x | С | v | b      | n | m       | $\langle X \rangle$ |
| 123                      |   |   |   | / | .co.uk |   | done    |                     |

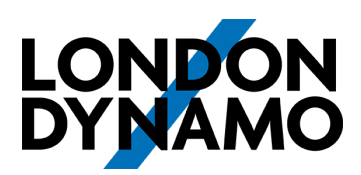

5. The forum will appear. Tap **Connect** to sign in.

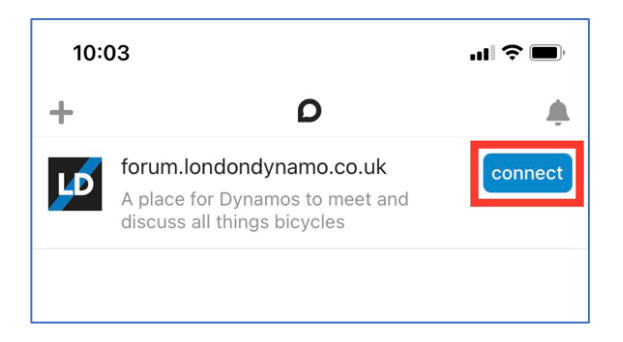

6. Tap **Continue** to allow the Discourse app to sign you in.

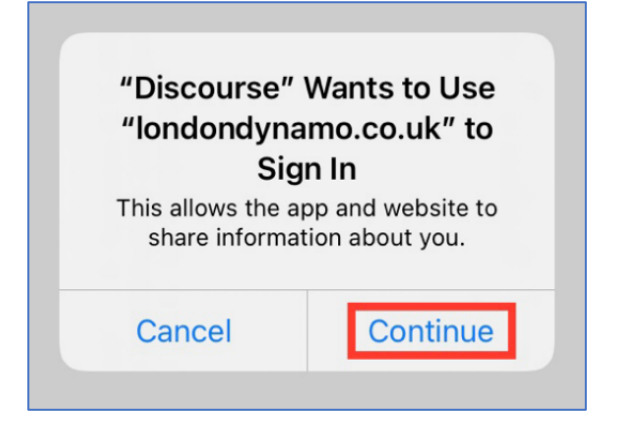

 You will be taken to RiderHQ. Sign In to continue. (If already signed into RiderHQ on your iPhone, you may not see this)

| Cancel | a riderhq.com                                                                   | AA Ĉ |
|--------|---------------------------------------------------------------------------------|------|
| Rider  | Q                                                                               | =    |
|        | PLEASE SIGN IN<br>Please log in<br>DON'T HAVE AN ACCOUNT?<br>CREATE AN ACCOUNT? |      |
|        | Email address<br>[bloggs@jbloggs.com<br>Password                                |      |
|        | Forgotten your password? GET A NEW ONE  Remember me                             |      |

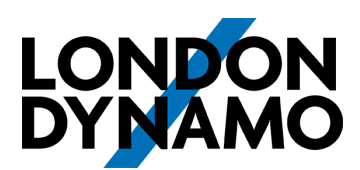

8. Tap Authorise to allow the Discourse app to access your forum account.

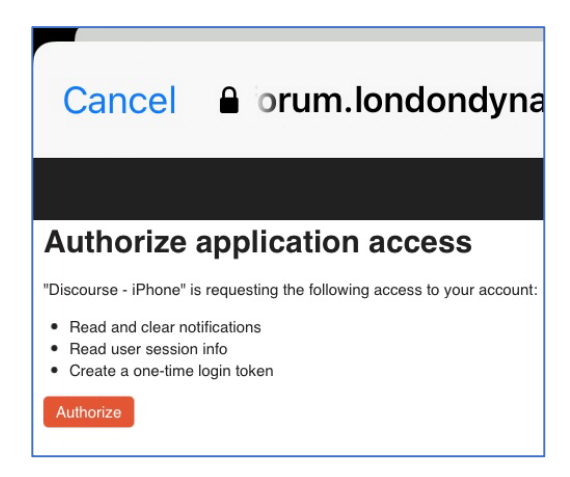

9. Finally, tap on Finish Login

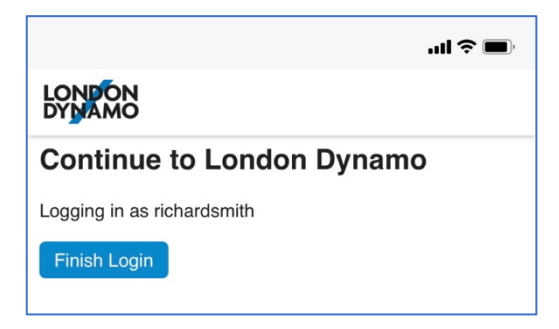

10. That's it, you're signed in, and you'll stay signed in. As long as you open Discourse Hub every few days, you'll get notifications of new messages through it.

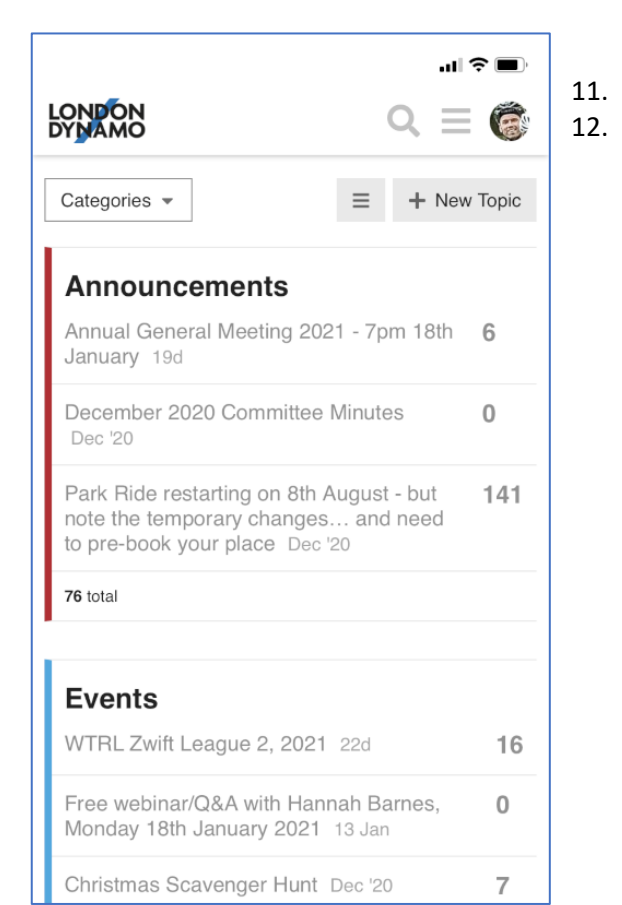